## phoniro

### **PHONIRO 6000**

((合))

ALARMSYSTEM

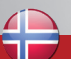

#### HURTIGVEILEDNING

- Inn/utlogging
- Tilstedeværelsesregistrering
- Alarmhåndtering

#### Innhold

Denne veiledningen gir deg en rask oversikt over hvordan du utfører de vanligste Phoniro 6000prosessene via telefonen. For mer detaljerte instruksjoner, se Phoniro 6000-håndboken.

| Inn/utlogging                | Sid 3-4 |
|------------------------------|---------|
| Tilstedeværelsesregistrering | Sid 5-6 |
| Alarmhåndtering              | Sid 7-8 |

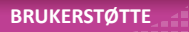

Spør din kollega eller leder. Ved behov for teknisk hjelp ringes Elcom Sør på tel. 41547159.

# Inn/utlogging

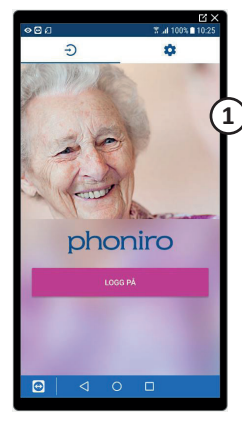

#### 

#### Klikk på "LOGIN"

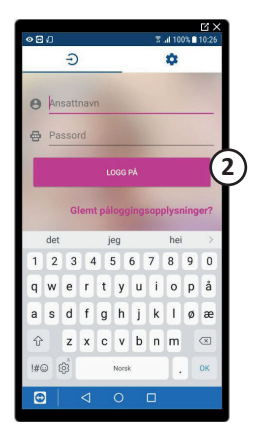

Skriv inn brukernavn og passord og klikk på "LOGG PÅ".

Velg den/de avdelinger du vil motta alarmer for, og klikk på "VELG".

## Inn/utlogging

#### UTLOGGING

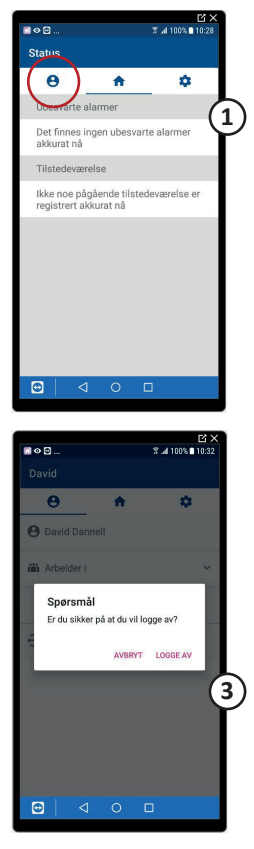

Gå til fanen for profilen din ved å klikke på ikonet som vist i *bilde 1.* 

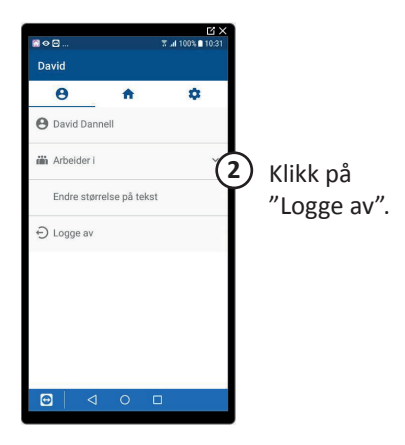

Klikk på "LOGGE AV" for å bekrefte.

#### **Tilstedeværelsesregistrering**

#### REGISTRER PLANLAGT TH STEDEVÆRELSE

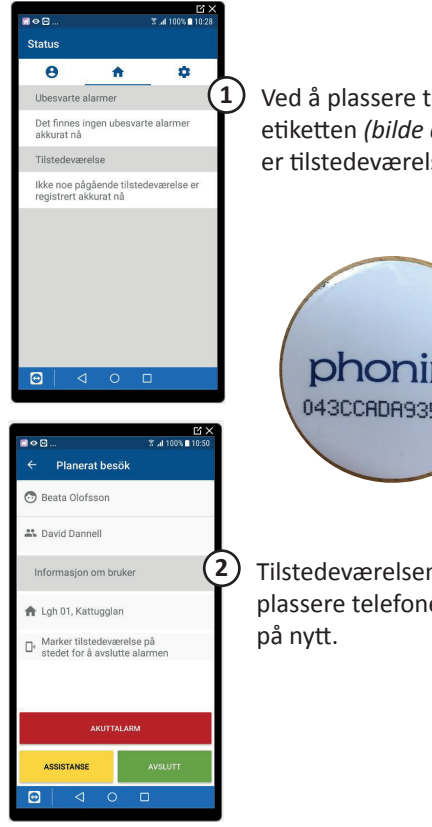

Ved å plassere telefonen mot NFCetiketten (bilde a) i beboerens rom, er tilstedeværelse registrert.

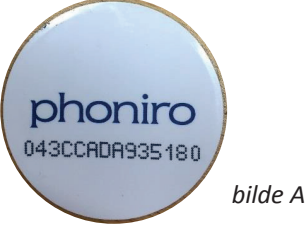

Tilstedeværelsen avsluttes ved å plassere telefonen mot etiketten

#### Tilstedeværelsesregistrering

#### REGISTRER TILSTEDEVÆRELSE EFTER MOTTAK AV EN ALARM

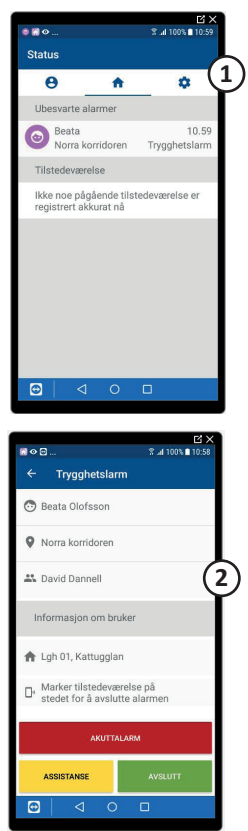

Ved å plassere telefonen mot NFCetiketten (*Bilde A*) i beboerens rom, er rommet tilstedeværelse merket etter å ha akseptert en alarm. Det er nå også synlig i kollegaens alarmtelefon at du er tilstedeværende i rommet.

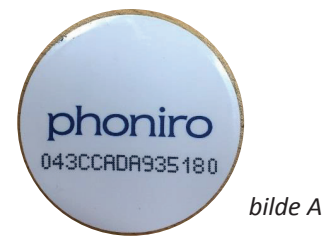

Den godkjente alarmen endrer status og kan nå avsluttes enten på "AVSLUTT"-knappen i appen eller ved å plassere telefonen mot NFCetiketten igjen.

#### Alarmhåndtering

#### HÅNDTERING AV INNKOMMENDE ALARM

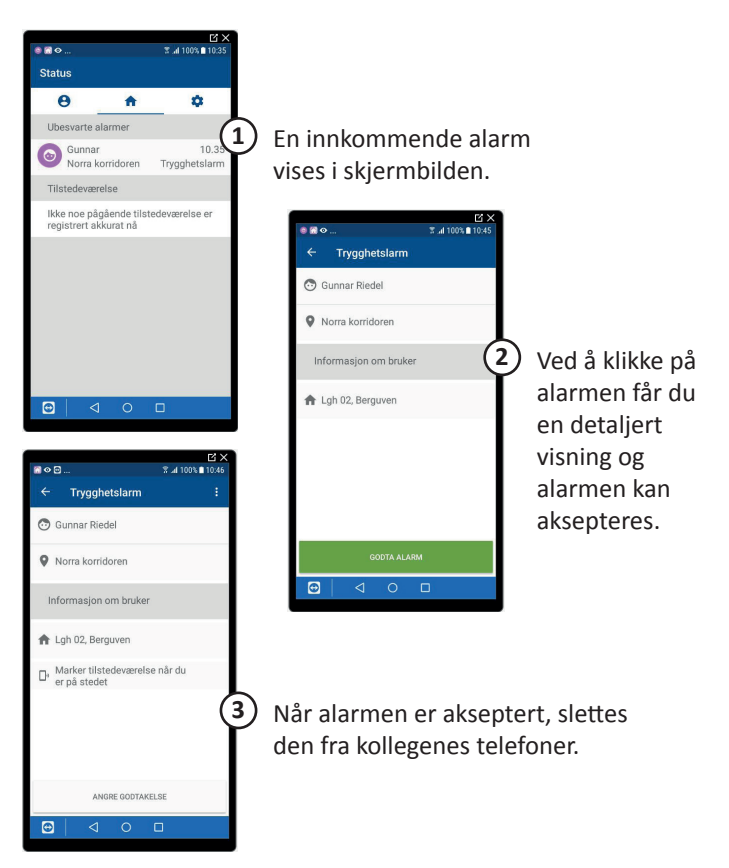

#### Alarmhåndtering

#### AVSLUTTE ALARM MANUELLT

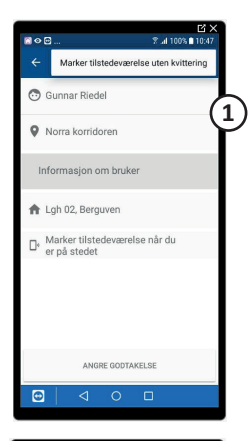

For å avslutte en alarm uten å merke tilstedeværelse på NFC-etiketten, klikk på de tre punktene i øvre høyre hjørne.

Velg deretter "Avslutt alarm uten tilstedeværelse" i popup-menyen.

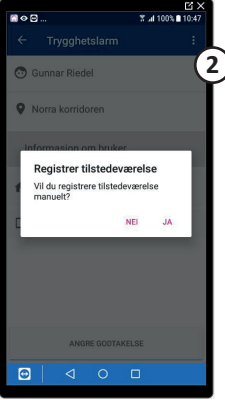

Bekreft ved å klikke "SLUTT ALARM".

Ved å klikke "LUKK", lukkes vinduet uten at alarmen slutter.

# phoniro